#### MAYO CLINIC Mayo Clinic and Illinois Alliance Computational Genomics Course

# COMPUTATIONAL GENOMICS COURSE 2023

## Set up VM access (Mayo Clinic users):

## **Pre-requisites:**

- Connected to Mayo VPN
- OR be on campus with Mayo Intranet

### Download VMWare Horizon Client (PC):

- Open Global Applications in the Mayo Doc and type 'VMWare'
- Install
- Search for VMWare in Windows search bar
- If prompted, enter this for the server: https://vdi.mayo.edu
- Login with your Mayo Clinic username & password

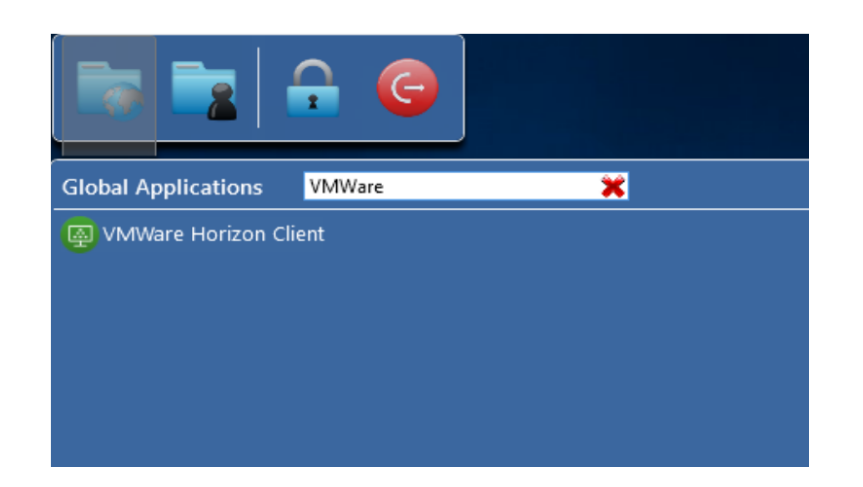

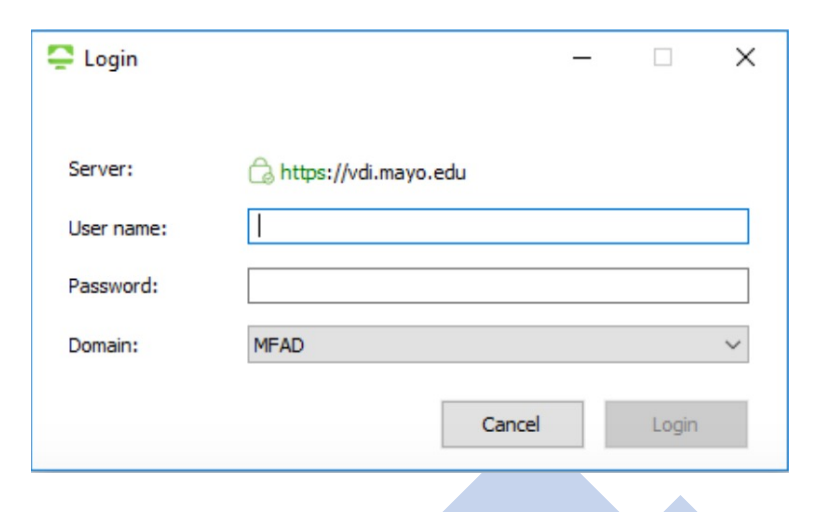

#### MAYO CLINIC Mayo Clinic and Illinois Alliance Computational Genomics Course

# COMPUTATIONAL GENOMICS COURSE 2023

## Set up VM access (Mayo Clinic users):

## **Pre-requisites:**

- Connected to Mayo VPN
- OR be on campus with Mayo Intranet

### Download VMWare Horizon Client (Mac):

- Go to Apps -> Self Service.app
- Search for VMWare
- Install
- Go to Apps -> VMWare Horizon Client
- If prompted, enter this for the server: https://vdi.mayo.edu
- Login with your Mayo Clinic username & password

| Mayo Clinic<br>Self Service |   | Search results for<br>VMWARE   |
|-----------------------------|---|--------------------------------|
| Q vmware                    | 8 | All                            |
| Browse                      | > |                                |
| ↓ Notifications             |   |                                |
| <ul> <li>History</li> </ul> |   | _                              |
|                             |   | VMware Horizon<br>Client 5.5.1 |
|                             |   | Reinstall                      |
|                             |   |                                |

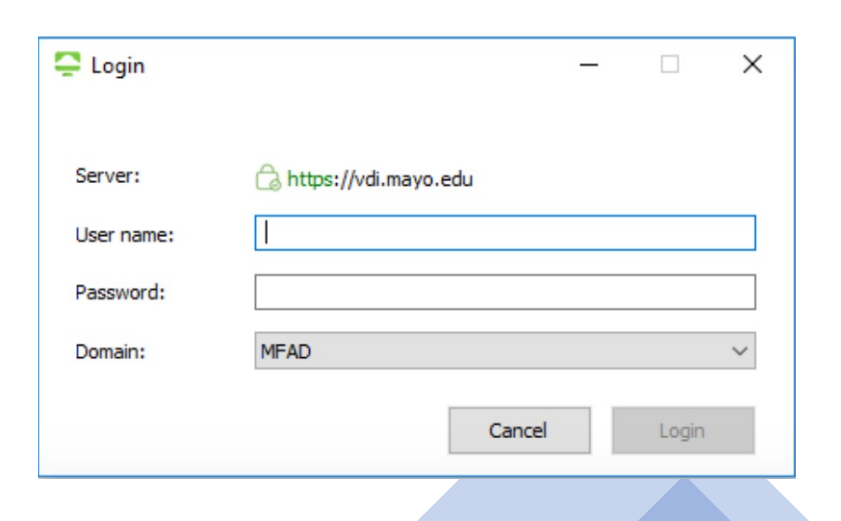

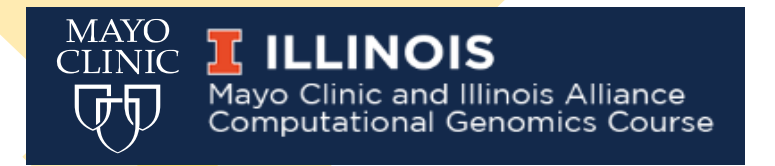

# COMPUTATIONAL GENOMICS COURSE 2023

#### Set up VM access (Mayo Clinic users):

Once logged in, choose the Computational Genomics Course icon (this will be your virtual desktop)

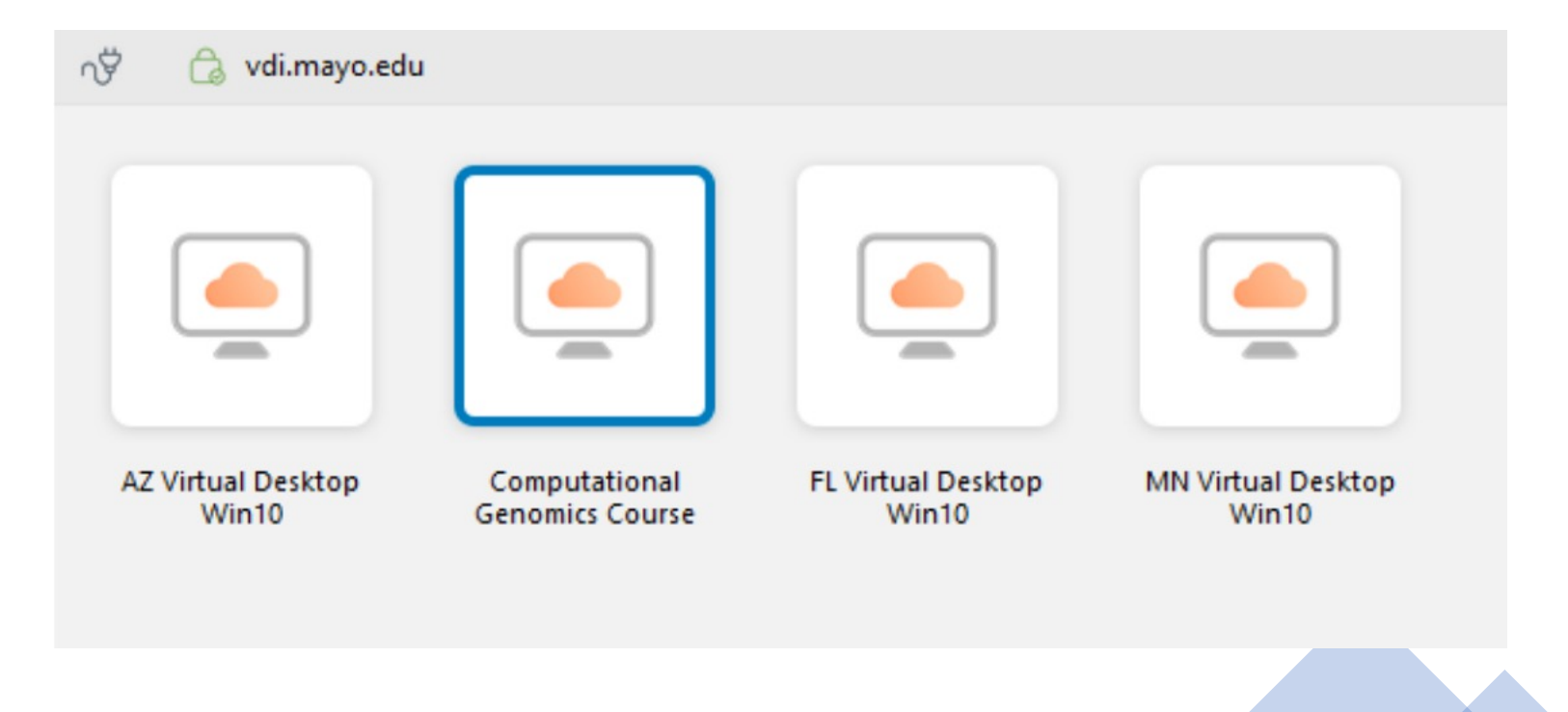

#### MAYO CLINIC Mayo Clinic and Illinois Alliance Computational Genomics Course

# COMPUTATIONAL GENOMICS COURSE 2023

### Set up VM access (Mayo Clinic users):

- Once logged in, choose the Computational Genomics
   Course icon (this will be your virtual desktop)
- This will launch a Windows-like VM that has all applications and data pre-installed
- Feel free to contact any of the Mayo TAs if you encounter issues accessing the environment

| vdi.mayo.edu                | E                                |                             |                             |
|-----------------------------|----------------------------------|-----------------------------|-----------------------------|
|                             |                                  |                             |                             |
| AZ Virtual Desktop<br>Win10 | Computational<br>Genomics Course | FL Virtual Desktop<br>Win10 | MN Virtual Desktop<br>Win10 |

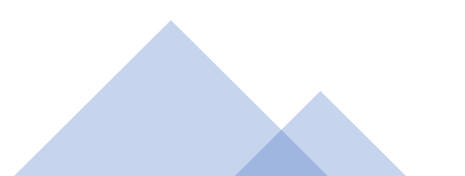